-

# NEXT BIOMETRICS – NB-3023-U WINDOWS 10 INSTALLATION GUIDE

VERSION: 1.0

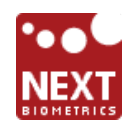

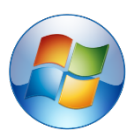

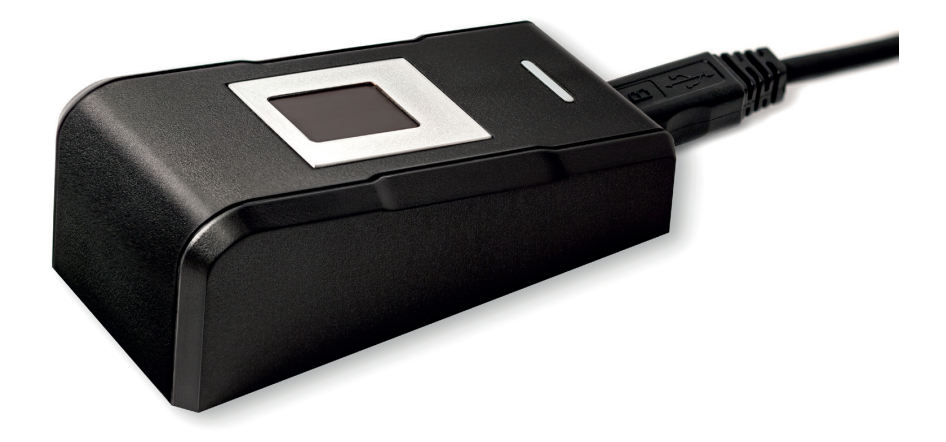

### CONTENTS

| 1 | DEVICE INSTALLATION                          | .3 |
|---|----------------------------------------------|----|
| 2 | Adding Fingerprint to Your Windows Account   | .5 |
| 3 | Using Fingerprints On Your Windows 10 Device | .8 |

### LIST OF FIGURES

| FIGURE 1-1: INSTALLING LATEST DEVICE DRIVERS FOR NB-3023-U READER | 3 |
|-------------------------------------------------------------------|---|
| FIGURE 1-2: ADVANCED OPTIONS UNDER WU (WINDOWS UPDATE)            | 3 |
| FIGURE 1-3: SELECT 'AUTOMATIC UPDATES'                            | 4 |
| FIGURE 1-4: NB-3023-U ENUMERATES AS NB-2020-U DEVICE              | 4 |
| FIGURE 2-1: ACCESSING PC SETTINGS ON WIN 10 PLATFORM              | 5 |
| FIGURE 2-2: ACCESSING ACCOUNTS FROM SETTINGS                      | 6 |
| FIGURE 2-3: ADDING FINGERPRINTS AS A SIGN-IN OPTION               | 6 |
| FIGURE 2-4: ENTER ACCOUNT DETAILS TO VERIFY FINGERPRINT           | 7 |
| FIGURE 2-5: COMPLETE FINGERPRINT ENROLMENT                        | 7 |

# **DOCUMENT REVISION HISTORY**

| REVISION | Change          | DONE BY                     | DATE       |
|----------|-----------------|-----------------------------|------------|
| 1.0      | Initial Release | Saranya Kumar<br>Jacob Tomy | 11/23/2016 |

#### 1 DEVICE INSTALLATION

**Plug the NB-3023-U reader** to a USB port and let the system install the latest Windows driver automatically from Windows Update (WU) Service.

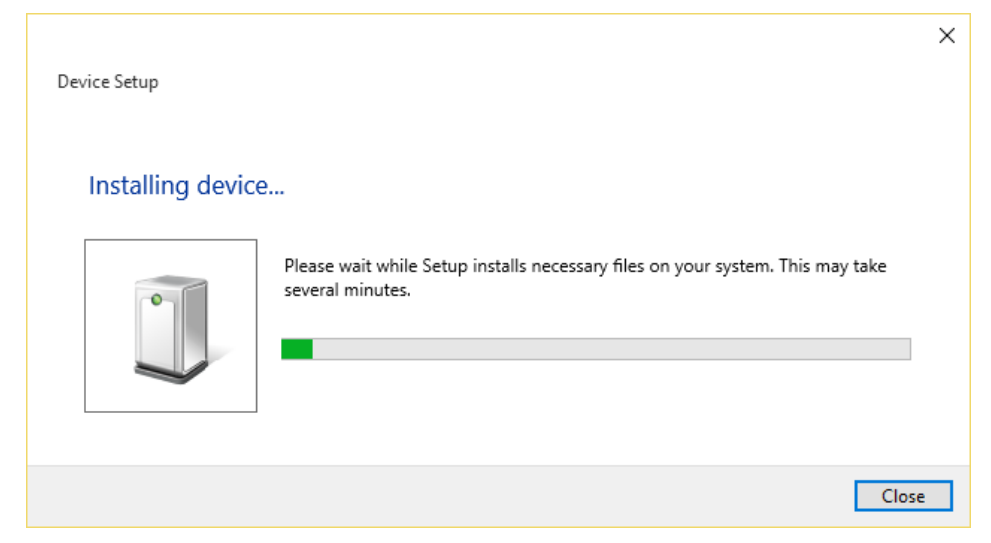

Figure 1-1: Installing Latest Device Drivers for NB-3023-U reader

*Note:* Ensure that your PC is configured to install updates automatically through Windows Update. To do this, go to:

Settings\Update and Security\Windows Update\Advanced Options and select the 'Automatic (recommended)' dropdown menu option available under 'Choose how updates are installed'.

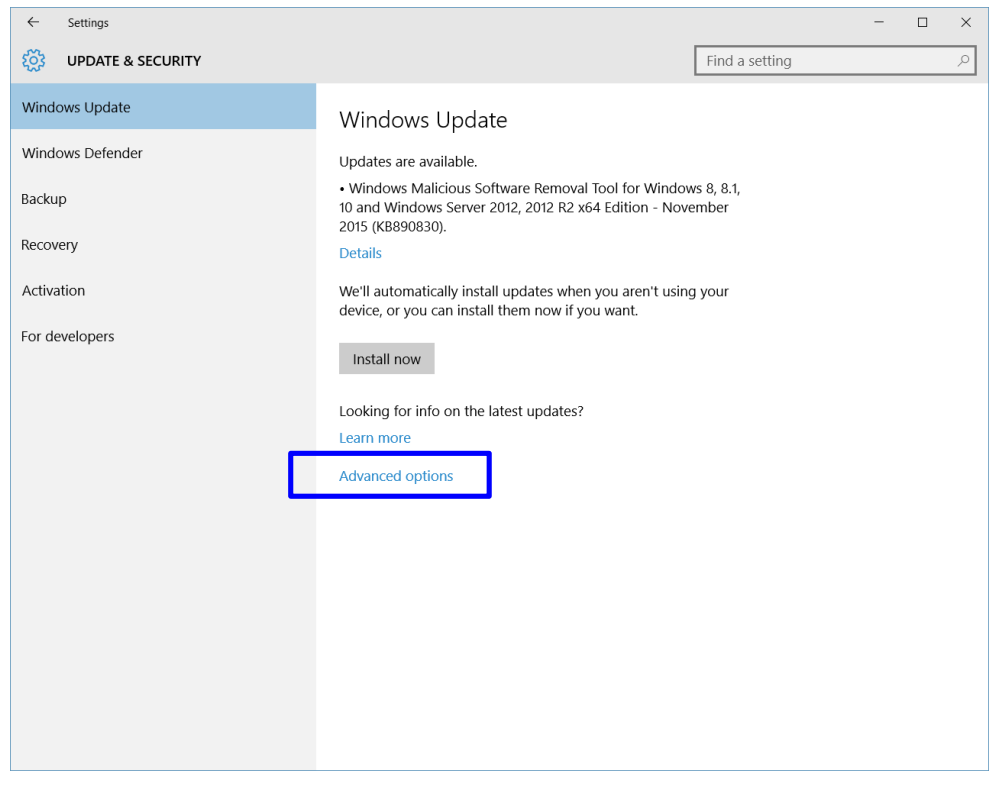

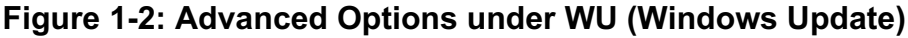

| <ul> <li>ADVANCED OPTIONS</li> <li>Choose how updates are installed</li> <li>Automatic (recommended) </li> <li>Automatic (recommended) </li> <li>Choose how updates are using it. Updates won't download over a metered connection (where charges may apply).</li> <li>Give me updates for other Microsoft products when I update Windows.</li> <li>View your update history</li> <li>Choose how updates are delivered</li> <li>Get Insider builds</li> <li>Be one of the first to see future updates and improvements to Windows and provide feedback.</li> </ul>                                                                                                    |
|----------------------------------------------------------------------------------------------------|
| Choose how updates are installed         Image: Automatic (recommended)         Image: Automatic (recommended) <t< td=""></t<> |
| Automatic (recommended)          Keep everything running smoothly. We'll restart your device automatically when you're not using it. Updates won't download over a metered connection (where charges may apply).         Image: Size of the mupdates for other Microsoft products when Lupdate Windows.         View your update history         Choose how updates are delivered         Be one of the first to see future updates and improvements to Windows and provide feedback.                                                                                                    |
| <ul> <li>Keep everything running smoothly. We'll restart your device automatically when you're not using it. Updates won't download over a metered connection (where charges may apply).</li> <li>Sive me updates for other Microsoft products when I update Windows.</li> <li>View your update history</li> <li>Choose how updates are delivered</li> <li>Get Insider builds</li> <li>Be one of the first to see future updates and improvements to Windows and provide feedback.</li> </ul>                                                                                                    |
| <ul> <li>Give me updates for other Microsoft products when I update Windows.</li> <li>View your update history</li> <li>Choose how updates are delivered</li> <li>Get Insider builds</li> <li>Be one of the first to see future updates and improvements to Windows and provide feedback.</li> </ul>                                                                                                    |
| View your update history<br>Choose how updates are delivered<br>Get Insider builds<br>Be one of the first to see future updates and improvements to<br>Windows and provide feedback.                                                                                                    |
| Choose how updates are delivered<br>Get Insider builds<br>Be one of the first to see future updates and improvements to<br>Windows and provide feedback.                                                                                                    |
| Get Insider builds<br>Be one of the first to see future updates and improvements to<br>Windows and provide feedback.                                                                                                    |
| Be one of the first to see future updates and improvements to<br>Windows and provide feedback.                                                                                                    |
|                                                                                                    |
| Get started                                                                                                    |
| Note: Windows Update might update itself automatically first when checking for other updates.                                                                                                    |
| Privacy settings                                                                                                    |
|                                                                                                    |

### Figure 1-3: Select 'Automatic Updates'

Once the device is plugged into the computer, it should automatically detect the device and start installing the latest driver as shown

The NB-3023-U reader is identified as NB-2020-U device.

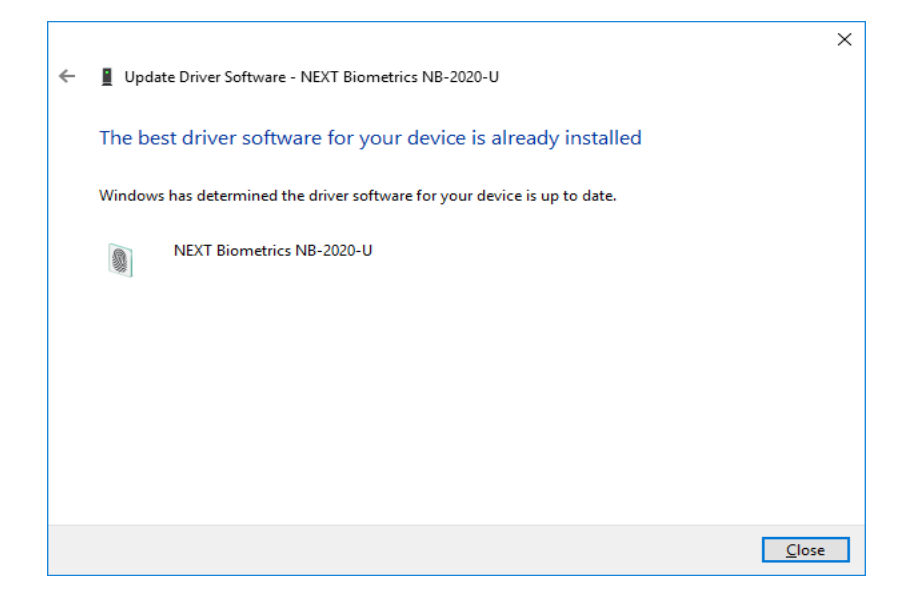

Figure 1-4: NB-3023-U enumerates as NB-2020-U device

2

#### Adding Fingerprint to Your Windows Account

#### 2 test Life at a glance Most used $\frown$ Get Started People Calculator .... $\sim$ Alarms & Clock $\odot$ Microsoft Edge **Snipping Tool** Notepad Ď.... Weather File Explorer Play and explore ② Settings () Power $\sim$ 0 📃 All apps New

#### 1) Select the Start **#** button and then select **Settings**

Figure 2-1: Accessing PC Settings on WIN 10 platform

#### 2) On the Settings window, click/tap on Accounts

| Settings                                                 |                                          |                                                         | – 🗆 X                                                 |
|----------------------------------------------------------|------------------------------------------|---------------------------------------------------------|-------------------------------------------------------|
| 🔅 SETTINGS                                               |                                          | Find a setting                                          | م                                                     |
|                                                          |                                          |                                                         |                                                       |
|                                                          |                                          |                                                         |                                                       |
| 口                                                        |                                          |                                                         |                                                       |
| <b>System</b><br>Display, notifications,<br>apps, power  | Devices<br>Bluetooth, printers,<br>mouse | Network & Internet<br>Wi-Fi, airplane mode,<br>VPN      | Personalization<br>Background, lock<br>screen, colors |
|                                                          |                                          |                                                         |                                                       |
| 8                                                        | A字                                       | d,≁                                                     | <u>A</u>                                              |
| Accounts<br>Your account, sync<br>settings, work, family | Time & language<br>Speech, region, date  | Ease of Access<br>Narrator, magnifier,<br>high contrast | Privacy<br>Location, camera                           |
|                                                          |                                          |                                                         |                                                       |

Figure 2-2: Accessing Accounts from Settings

3) On the left side of the Accounts window, click/tap on Sign-in options

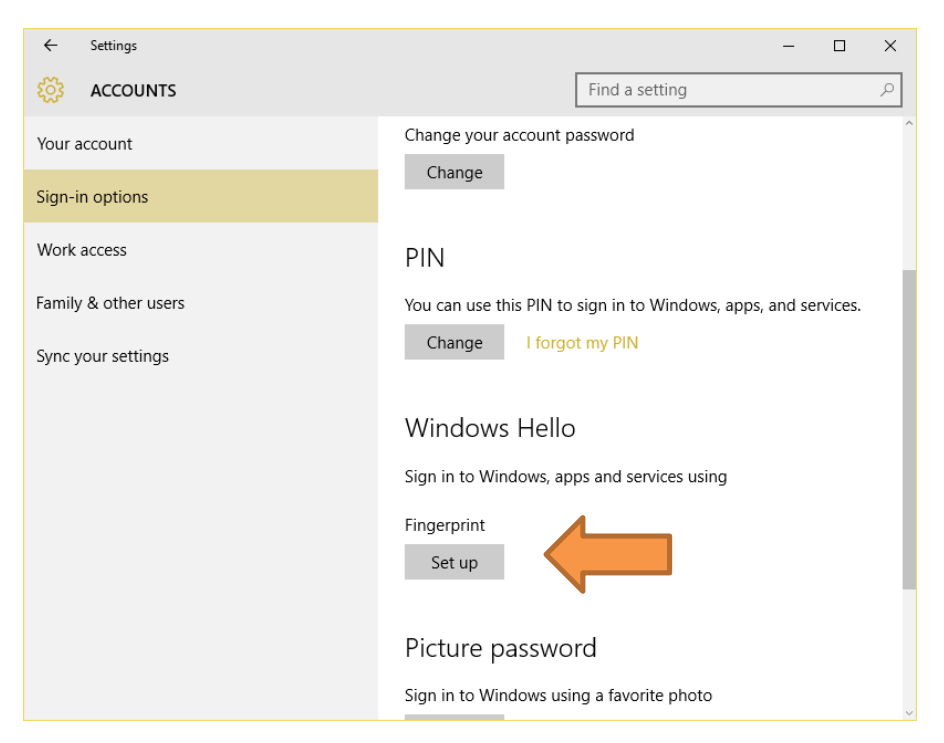

Figure 2-3: Adding Fingerprints as a sign-in option

On the right side under **Windows Hello**, click/tap on **Setup** (first finger). Once you've setup the first finger, this option changes to **Add another** (after first time). Click on this new option to add a new finger

4) Enter your PIN to verify, and click/tap on **OK**.

*Note :* If you already added a finger, you may scan the registered finger on the fingerprint reader instead of entering your password.

| Making sure it's you |        |
|----------------------|--------|
| ų.                   |        |
| PIN                  |        |
| l forgot my PIN      |        |
|                      | Cancel |

Figure 2-4: Enter account details to verify fingerprint

5) You will now need to **touch and hold a finger on the fingerprint reader** until the system has finished scanning. This way, the system will learn your fingerprint.

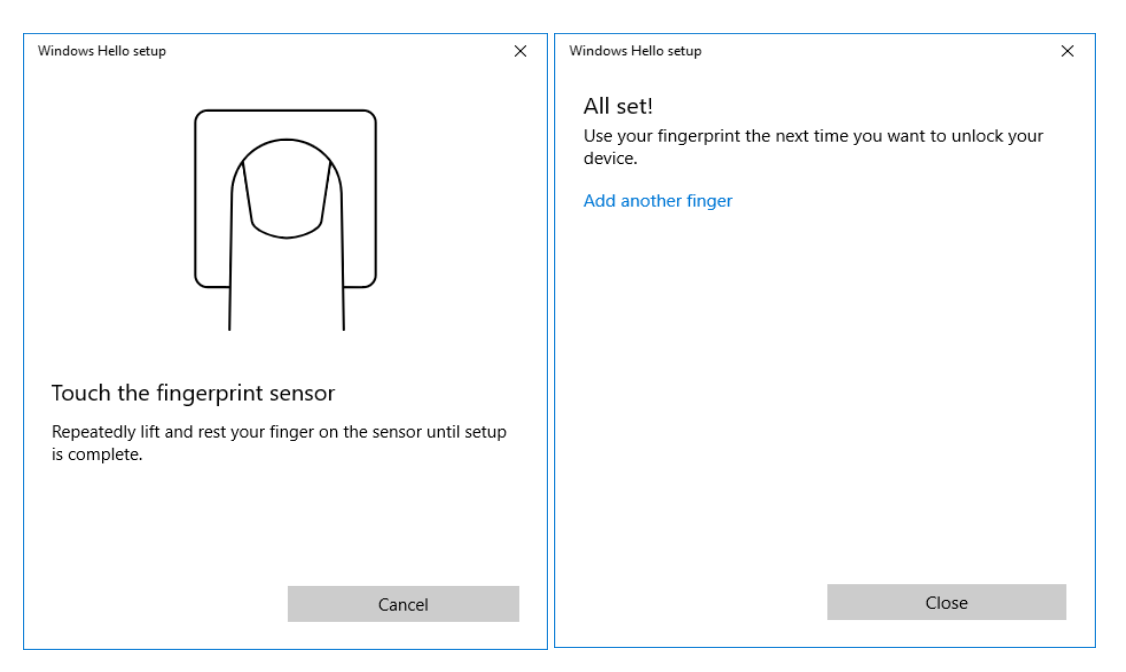

Figure 2-5: Complete Fingerprint Enrolment

#### **3** Using Fingerprints On Your Windows 10 Device

# Once the enrolment is complete (Step 2), you should be able to log-in to the system with the NB-3023-U fingerprint reader.

Your Windows 10 device can now also be unlocked with the simple touch of your enrolled finger.